Microsoft Office Outlook2010 セットアップガイド(Windows8)

1. Outlook2010 を起動します。

Windows8の場合は、ホーム画面よりタイルをクリックしてください。

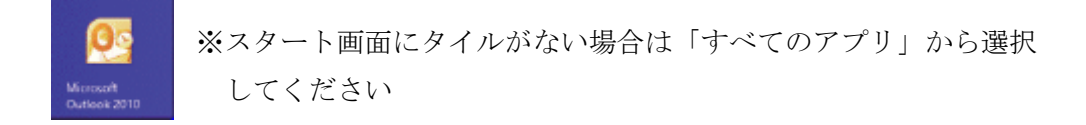

2. Outlook 2010 を起動しメニューバーより、[ファイル]-[アカウントの追加]をクリック します

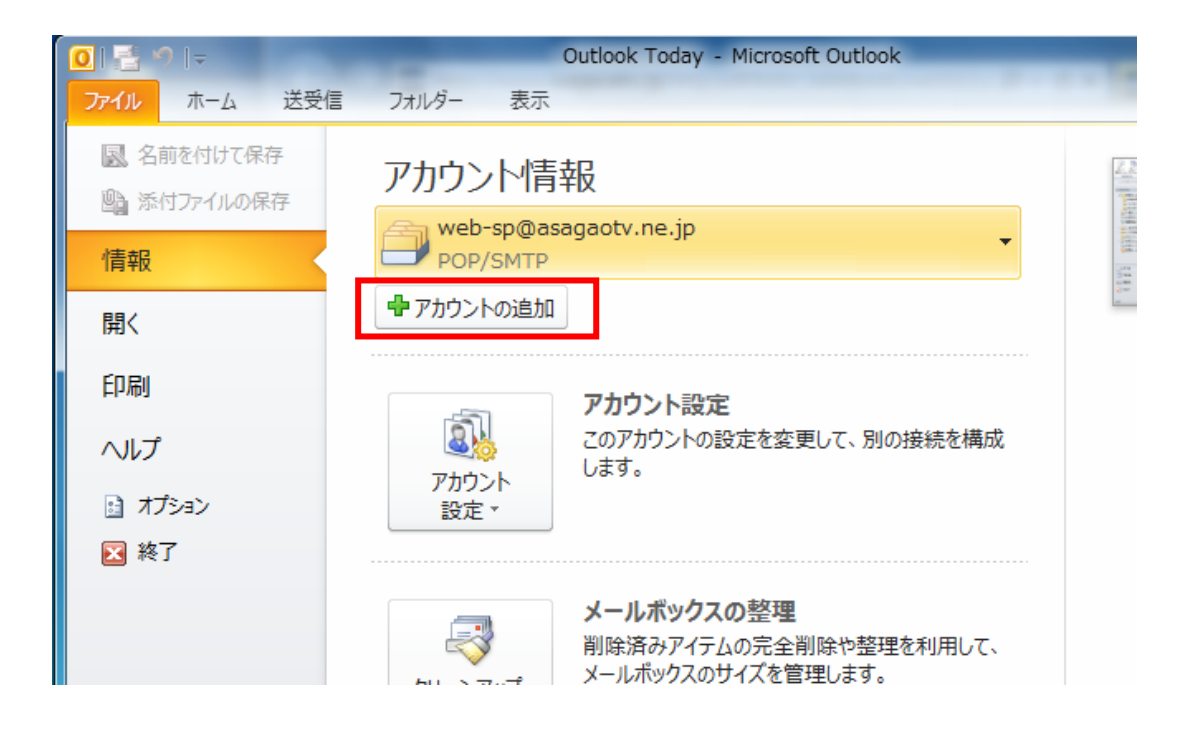

3. [自分で電子メールやその他のサービスを使うための設定をする(手動設定)(M)]を選 択し、[次へ]をクリックします

| 新しいアカウントの追加<br>自動アカウント セットアップ<br>他の種類のサーバーに接続 |                           | ×     |
|-----------------------------------------------|---------------------------|-------|
| ◎ 電子メール アカウント(A)                              |                           |       |
| 名前(Y):                                        | 例: Eiji Yasuda            |       |
| 電子メール アドレス(E): [                              | 仰! eiji@contoso.com       |       |
| パスワード(P): [<br>パスワードの確認入力(T): [               |                           |       |
| © テキスト メッセージング (SM                            | MS)(X)                    |       |
| ◎ 自分で電子メールやその他                                | のサービスを使うための設定をする(手動設定)(M) |       |
|                                               | < 戻る(B) 次へ(N) > キャ        | 82411 |

4. [インターネット電子メール]を選択し[次へ]をクリックします

| 行しいアカウントの追加                                                                      |                       |
|----------------------------------------------------------------------------------|-----------------------|
| サービスの選択                                                                          | ×.                    |
| ④ インターネット電子メール(1)<br>POP または IMAP サーバーに接続して、電子メール メッセージを送受信します。                  |                       |
| Microsoft Exchange または互換性のあるサービス(M)<br>接続して、電子メール メッセージ、予定表、連絡先、ファックス、およびボイス メール | , メッセージにアクセスします。      |
| ○ テキスト メッセージング (SMS)(X)<br>モバイル メッセージング サービスに接続します。                              |                       |
| ○ その他(O)<br>以下に表示されている種類のサーバーに接続します。                                             |                       |
| Fax Mail Transport<br>Microsoft Outlook Hotmail Connector                        |                       |
|                                                                                  |                       |
|                                                                                  | I                     |
|                                                                                  |                       |
|                                                                                  | < 戻る(B) 次へ(N) > をやいわル |

5. あさがおネット会員登録証を参照し各情報を入力していきます

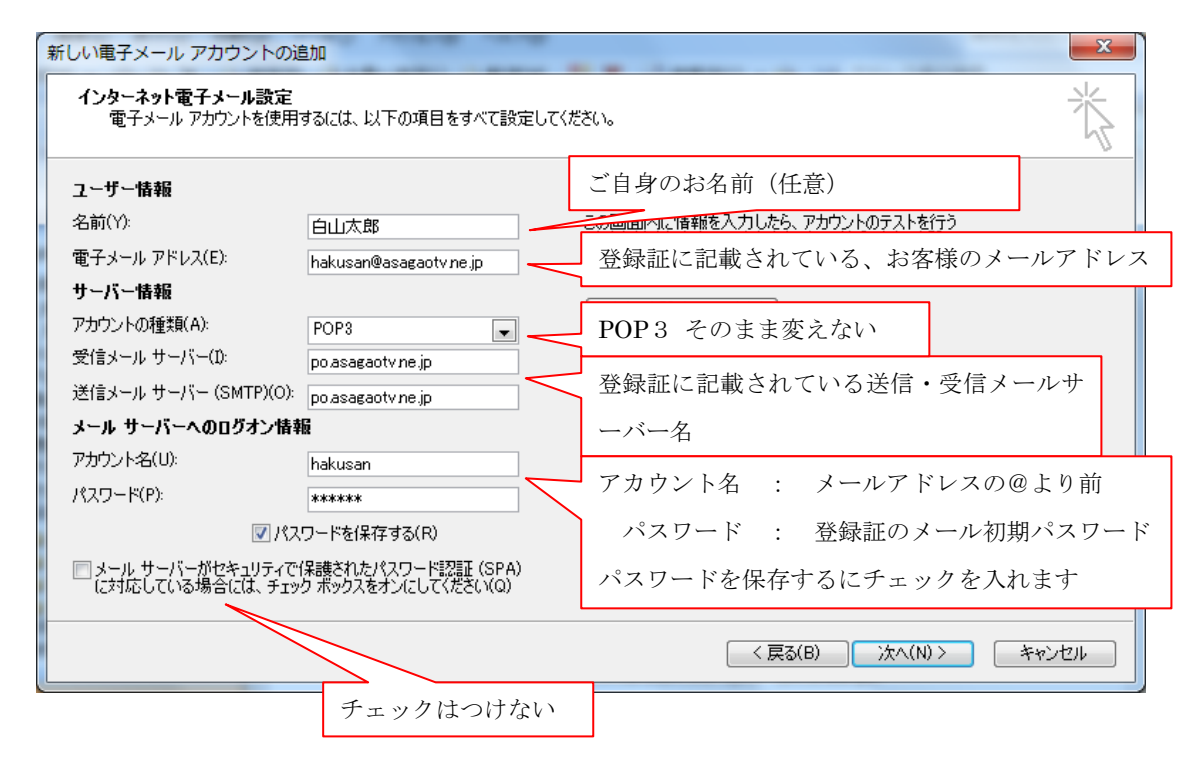

6. [次へ(N)]をクリックし[完了]をクリックします 以上で設定は完了です。ご自身宛にメールを送り、送受信ができるかを確認してくだ さい